## 本科生教务系统教学日历上传操作说明

一、登录信息门户

点击"可用应用"——"教学管理"——"教务系统"登录教务系统,进入教务系统教师端页面。

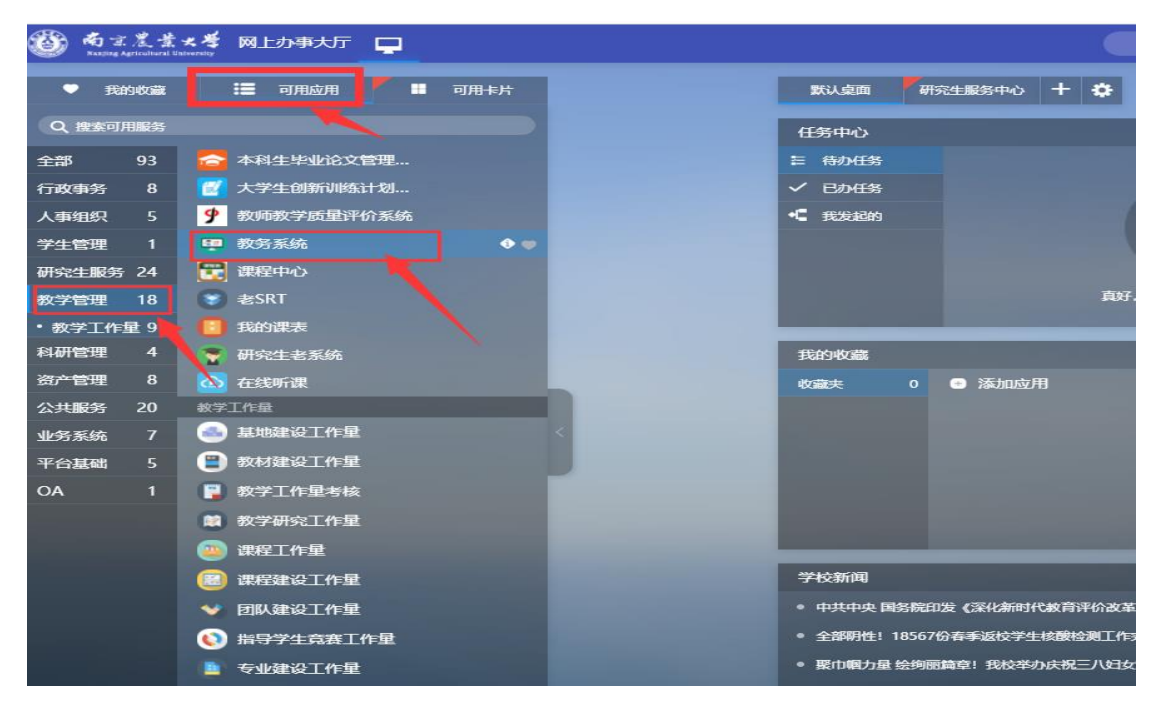

二、在教师端页面点击"教学服务"按钮,进入教学服务功能页面。

|     |                            | 京農業大学参                                  | 学一体化服务                          | 平台                      |                      |                            |                 |                | ₽ 退出                 |
|-----|----------------------------|-----------------------------------------|---------------------------------|-------------------------|----------------------|----------------------------|-----------------|----------------|----------------------|
| ŧ   | 幼首页 。                      | 我的桌面 ・ 教学                               | 服务・考务成绩                         | • 教学考评                  |                      |                            |                 |                |                      |
|     | 2                          | IŞ                                      |                                 | <b>0</b><br>我的通知        |                      |                            |                 |                |                      |
|     | 教室借用申请                     | <b>全国</b><br>个人课表信息                     | 学生成绩录入                          | 成绩登分册                   | 教学班联系方式              | 课程课表查询                     | ()<br>个人调课申     | 请              |                      |
| 教撤查 | 师撤销成绩:<br>销原因即可捕<br>询往年成绩: | 点击上方的考务成绩)<br>撤销成绩,重新进行成绩<br>点击上方的考务成绩) | 进入学生成绩录入,祭<br>录入。<br>进入学生成绩录入,祭 | 太后点击"进入",如<br>太后可以看到往年的 | 1果是成绩已提交<br>的成绩录入活动, | 并且在成绩录入期间则<br>点击"进入"再点击"查看 | 会出现"撤<br>看"按钮即可 | 销"按钮,<br>订查看到行 | 点击"撤销"输入<br>主年录入的成绩。 |
|     | 课序号                        | 课程号                                     | 课程名称                            | 选课人数                    | 课表                   |                            | 操作              |                |                      |
|     | 1                          |                                         | 园艺作物育种学实验                       | 28                      | 查看                   | 教学记录表                      | 成绩录入            | 调课申请           | 评教结果                 |
|     | 1                          |                                         | 食用菌栽培学                          | 39                      | 查看                   | 教学记录表                      | 成绩录入            | 调课申请           | 评教结果                 |
|     | 1                          |                                         | 园艺案例                            | 126                     | 查看                   | 教学记录表                      | 成绩录入            | 调课申请           | 评教结果                 |
| 友'  | 情链接                        |                                         |                                 |                         |                      |                            |                 |                |                      |

三、在教学服务页面点击"教学日历录入信息"——"教学日历",进入教学日历上传页面。

|                        | 教学服务 | 5 考                      | <b>务成绩</b>                          | 教学考评                    |                 |    |               |      |                    |         |              |          |                               |
|------------------------|------|--------------------------|-------------------------------------|-------------------------|-----------------|----|---------------|------|--------------------|---------|--------------|----------|-------------------------------|
| 培养方案<br>专业培养方案<br>較学计划 | 首页周次 | i » 课表信<br>:: [全部) *     | 記 > <b>教学</b><br>▼ <sup>学年学期:</sup> | 日历录入信息<br>2020-2021-2 > | 〕校区: □□岗校区      | ×  |               |      |                    |         |              |          |                               |
| 1 我的课表                 | 教    | 学日历录)<br><sup>学年学期</sup> | √信息<br>课程编号                         | 课程名称                    | 课程属性            | 课序 | 上课班级          | 授课教师 | 教师院系               | 上课时间    | 上课地点         | 上课周      | 操作                            |
| 个人课表信息                 | 号    |                          |                                     |                         |                 | 号  |               |      |                    |         |              | 次        |                               |
| 数学日历录入信息<br>学生请假审核     | 1    | 2020-<br>2021-2          |                                     | 园艺作物育种学<br>实验           | 必修              | 1  | 园艺181         |      | 园艺学院,园艺学院          | 1030405 | 生科楼<br>A2002 | 4-<br>16 | 查君 <mark>教学日历</mark> 调<br>程教案 |
| 數室借用申请<br>课程÷10管理      | 2    | 2020-<br>2021-2          |                                     | 园艺案例                    | 选修,选修,选修,<br>洗修 | 1  | 园艺181-<br>184 |      | 园艺学院,园艺学院,园<br>艺学院 | 50607   | 較学楼<br>C303  | 1-<br>18 | 查看 較学日历 调<br>释教案              |
| 軟学班联系方式<br>个人调课申请      | 3    | 2020-<br>2021-2          |                                     | 食用菌栽培学                  | 选修,选修,选修,<br>选修 | 1  | 园艺181-<br>184 |      | 园艺学院,园艺学院          | 40607   | 教学楼<br>B409  | 1-<br>18 | 查看 教学日历 调<br>程教案              |
| 教室借用记录<br>研切课表查询       |      |                          |                                     |                         |                 |    |               |      |                    | 转到      | <u>1</u> #   | 1页 3条    | < >                           |
| 教师课表查询                 |      |                          |                                     |                         |                 |    |               |      |                    |         |              |          |                               |
| 約 京 津 男 杏 洵            |      |                          |                                     |                         |                 |    |               |      |                    |         |              |          |                               |

## 四、在教学日历上传页面点击"增加"按钮,进入附件上传页面。

| ◎ 教学日历录入附件列表 - Google Chrome                                |                                          |    |  |  |  |  |  |
|-------------------------------------------------------------|------------------------------------------|----|--|--|--|--|--|
| ▲ 不安全   jw1.njau.edu.cn/jsxsd/jskb/mkhxmgl.do?lxnew=jsrl&mk | hbysjid=A74D26CC722E42F283DB82EB7DB16872 |    |  |  |  |  |  |
| 😵 关闭                                                        |                                          |    |  |  |  |  |  |
| 教学日历附件列表                                                    |                                          |    |  |  |  |  |  |
| 增加                                                          |                                          |    |  |  |  |  |  |
| 附件名称                                                        | 附件明细                                     | 操作 |  |  |  |  |  |
| 未查询到数据                                                      |                                          |    |  |  |  |  |  |

Copyright (C) 湖南强智科技发展有限公司 All Rights Reserved 湘ICP 备12010071号

五、在附件上传页面点击"选择文件",选择要上传的教学日历文件,然后点击"确定按钮", 完成教学日历上传。

| ③ 教学日历录入附件管理 - Google Chrome                                        | x נ  |   |
|---------------------------------------------------------------------|------|---|
| ▲ 不安全   jw1.njau.edu.cn/jsxsd/jskb/mkhxmgl.do?type=add&mkhbysjid=A7 | 74D2 | ( |
|                                                                     |      |   |
| 教学日历附件管理                                                            |      |   |
| 附件名称:<br>上传附件 选择文件 送择任何文件 * 支持格式为:doc,docx,xls,xlsx,pdf<br>确认 取消    |      |   |